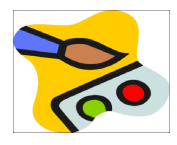

## 1. Ein Flugzeug freistellen - mit Ebenen arbeiten: Öffne die Bilder *landschaft1.jpg* und *flugzeug1.jpg*.

Füge der Ebene mit dem Flugzeug Transparenz hinzu, indem du die Hintergrundebene in die Ebene *flugzeug* verwandelst. Stelle das Flugzeug mit geeigneten Werkzeugen frei: **Radierer:** für Korrekturen und große Flächen.

Kopiere das Flugzeug in das Bild *landschaft1.jpg* in den rechten oberen Bereich.

Speichere das Bild als landschaft\_flugzeug.psd und als landschaft\_flugzeug.jpg.

## 2. Ebene verwenden – Filter anwenden:

Erzeuge ein neues Bild mit den vorgegebenen Werten. Breite: 640 px, Höhe: 400 px

Fülle die Fläche mit einer Wolken -Textur *Filter*  $\rightarrow$  *Renderfilter*  $\rightarrow$  *Wolken* 

Plaziere die Datei **plasma-text.png** im Bild. Datei  $\rightarrow$  Plazieren  $\rightarrow$  Bild wählen Schiebe den Text nach oben. (Werkzeug Verschieben)

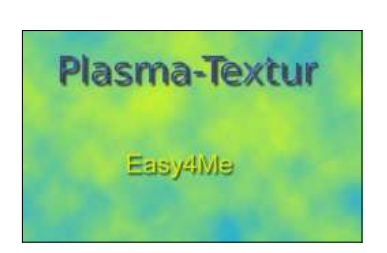

Erzeuge einen neuen Text mit *deinem Namen* mit Schriftgröße 14, gelbe Farbe. WerkzeugText, ins Bild klicken, Größe 14 und die gelbe Farbe wählen. Text eingeben. Mit dem Werkzeug **Verschieben** kannst du den Text noch platzieren.

Wende auf den Text mit deinem Namen den Filter **Schlagschatten** an. *Rechte Maustaste auf die Textebene, Fülloptionen*  $\rightarrow$  *Schlagschatten* 

Speichere das Bild unter dem Namen Plasma.

Exportiere das Bild im Format \*.jpg und ein zweites Mal im Format \*.png.

## 3. Bilder als neue Ebene öffnen – Überlagerungsmodus ändern

*Ein Bergbild wird um einen Mond und eine große Blume berreichert.* Öffne das Bild **wolken\_und\_berge.jpg** Plaziere das Bild **mond.png** im Bild **wolken\_und\_berge.jpg**. *Datei* → *Platzieren* Verschiebe den Mond nach oben in die Mitte. Ändere in den Fülloptionen die Füllmethode von Normal auf Negativ multiplizieren. *Rechte Maustaste auf die Ebene, Fülloptionen* 

Öffne das Bild *blume.png* als neue Ebene Verschiebe die Blume nach unten rechts.

Aktiviere die unterste Ebene mit den Bergen und füge den Filtereffekt **Blendenfleck** hinzu. Filter  $\rightarrow$  Renderfilter  $\rightarrow$  Blendenflecke, verschiebe den Mittelpunkt der Lichtbrechung zur Bergkante

Speichere das Bild als wolken\_und\_berge.psd und im Format \*.jpg

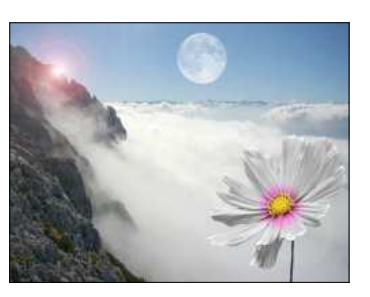